2017

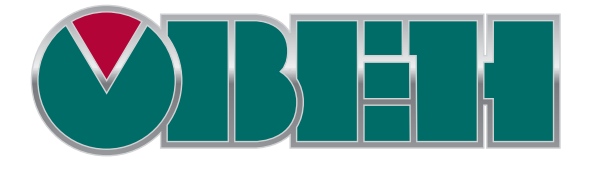

# СПК

# Описание таргет-файлов

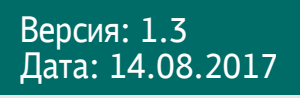

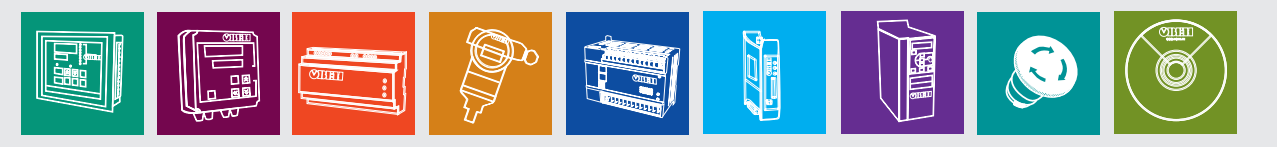

# Оглавление

| 1. Цель документа                    | 3  |
|--------------------------------------|----|
| 2. Установка таргет-файлов в CODESYS | 4  |
| 3. Обновление таргет-файла в проекте | 7  |
| 4. Описание переменных таргет-файла  | 8  |
| 4.1. Узел Buzzer                     |    |
| 4.2. Узел Drives                     | 11 |
| 4.3. Узел NetworkInfo                | 12 |
| 4.4. Узел Keyboard                   | 13 |
| 4.5. Узел Screen                     | 14 |
| 4.6. Узел Sound                      | 17 |
| 4.7. Узел Debug                      |    |
| с<br>4.8. Узел Ю                     |    |
|                                      |    |

# 1. Цель документа

Данный документ представляет собой описание переменных таргет-файла контроллеров **Овен СПК**.

**Target-файл** (файл целевой платформы) является неотъемлемой частью каждого проекта **CODESYS**. Он содержит информацию о ресурсах контроллера и обеспечивает его связь со средой программирования, а также дополнительный функционал (например, управлению яркостью подсветки, работа с модемом и т.д.). Каждая модель контроллера OBEH имеет соответствующий target-файл, который необходимо установить перед началом создания проекта в среду CODESYS. Target-файлы входят на диск с ПО из комплекта поставки, а также доступны в <u>разделе Сервисное</u> ПО соответствующей модели контроллера на сайте owen.ru.

#### Версия target-файла должна соответствовать версии прошивки контроллера.

Версии прошивки и target-файла **жестко связаны** между собой; при этом версия CODESYS может превышать версию target-файла, но корректная работа гарантируется только при использовании версий ПО с диска из комплекта поставки.

Подробнее вопросы совместимости версий программного обеспечения рассмотрены в документе СПК. Система версий ПО, доступном на сайте OBEH в разделе <u>CODESYS</u> <u>V3/Документация</u>.

*Обратите внимание,* что описываемый в документе функционал доступен только в таргет-файлах версии **3.5.4.22** и выше.

**Обратите внимание**, что при использовании в проекте AT-адресации (прямых обращений к адресам типа %IW, %QW) после обновления таргета до версии **3.5.4.22** корректность работы проекта может нарушиться (поскольку таргет также использует адреса из этого пространства). ATадресация не рекомендуется к использованию – концепция **CODESYS V3** предполагает, что пользователь должен работать с переменными, а не с физическими адресами.

# 2. Установка таргет-файлов в CODESYS

Таргет-файлы доступны на диске с ПО, входящем в комплект поставки, а также на сайте компании <u>OBEH</u> в разделе **CODESYS V3/Сервисное ПО**. Они распространяется в виде файлов формата **.package**. Для установки пакета в **CODESYS** в меню **Инструменты** выберите пункт **Менеджер пакетов**, после чего укажите путь к файлу пакета и нажмите **Установить**:

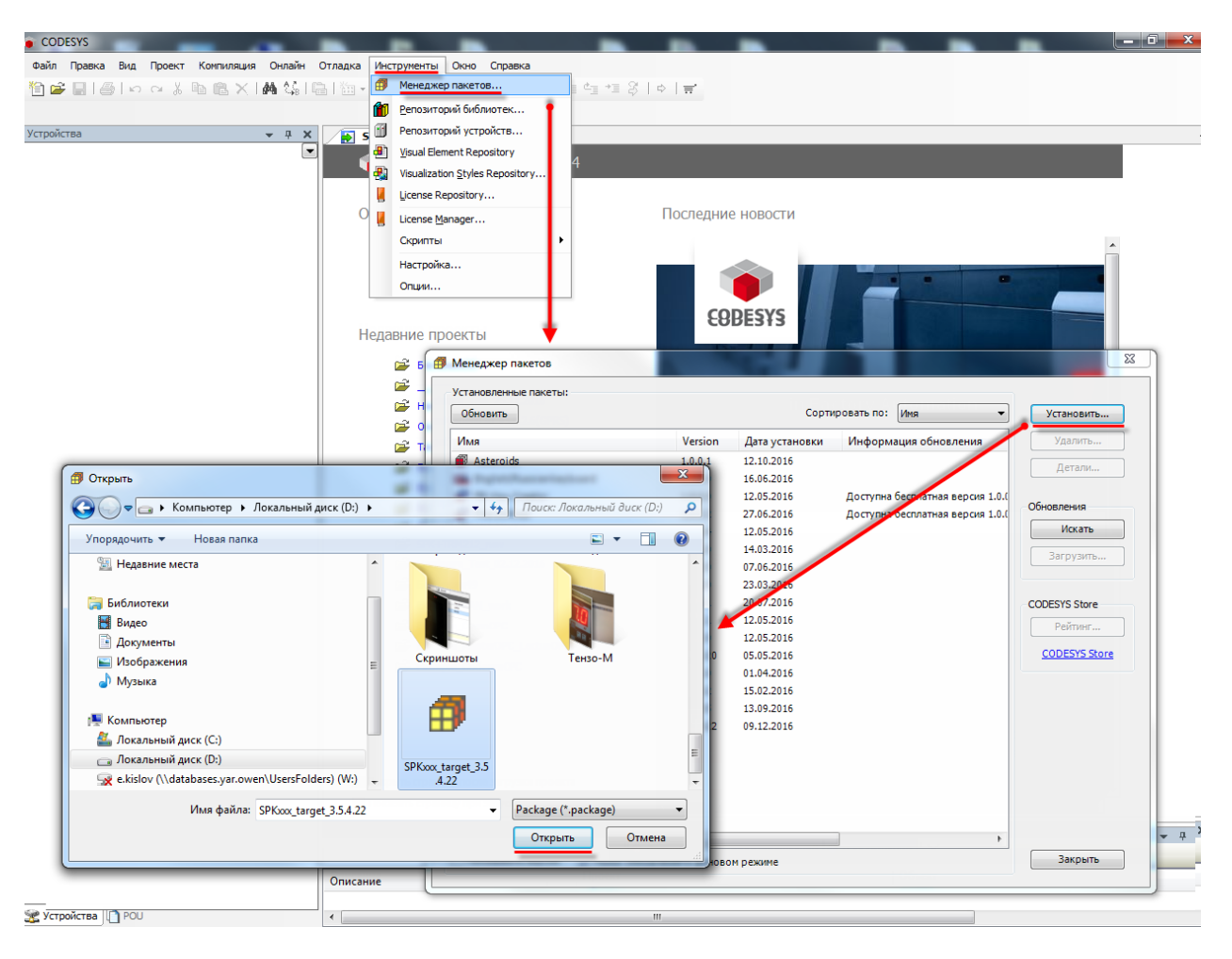

Рис. 2.1. Установка пакета таргет-файлов в среду СОDESYS

*Обратите внимание*, что в случае ограничения прав пользователя на ПК, где установлен **CODESYS,** может потребоваться запустить среду программирования от имени администратора.

В появившемся диалоговом окне выберите пункт **Полная установка**, после чего нажмите кнопку **Next**:

| 🗊 Установка - Choose Setup Туре                                                                                                    | ×      |
|----------------------------------------------------------------------------------------------------|--------|
| <b>Таргет-файлы СПК [3.5.4.22]</b><br>Please selectthe type of setup you would like to perform.                                                                          | 3      |
| <ul> <li>Полная установка</li> <li>Будут установлены все компоненты.</li> <li>Типичная установка</li> <li>Будут установлены наиболее используемые компоненты.</li> </ul> |        |
| Выборочная установка<br>Контроль того, какие компоненты пакеты будут установлены.<br>Рекомендуется для продвинутых пользователей.                                        |        |
| Cancel < Back Next >                                                                                                    | Finish |

Рис. 2.2. Начало установки пакета таргет-файлов

После окончания установки таргет-файлов появится диалоговое окно установки шрифтов. Нажмите **Установить**:

| 🥵 Установка — Шрифты для контроллеров ОВЕН СПКххх 🗕 🗆 🗙                                                                        |
|----------------------------------------------------------------------------------------------------|
| Всё готово к установке<br>Программа установки готова начать установку Шрифты для контроллеров<br>ОВЕН СПКххх на ваш компьютер. |
| Нажмите «Установить», чтобы продолжить.                                                                                        |
| Установить Отмена                                                                                                    |

Рис. 2.3. Начало установки шрифтов

После завершения установки шрифтов закройте диалоговое окно с помощью кнопки Завершить:

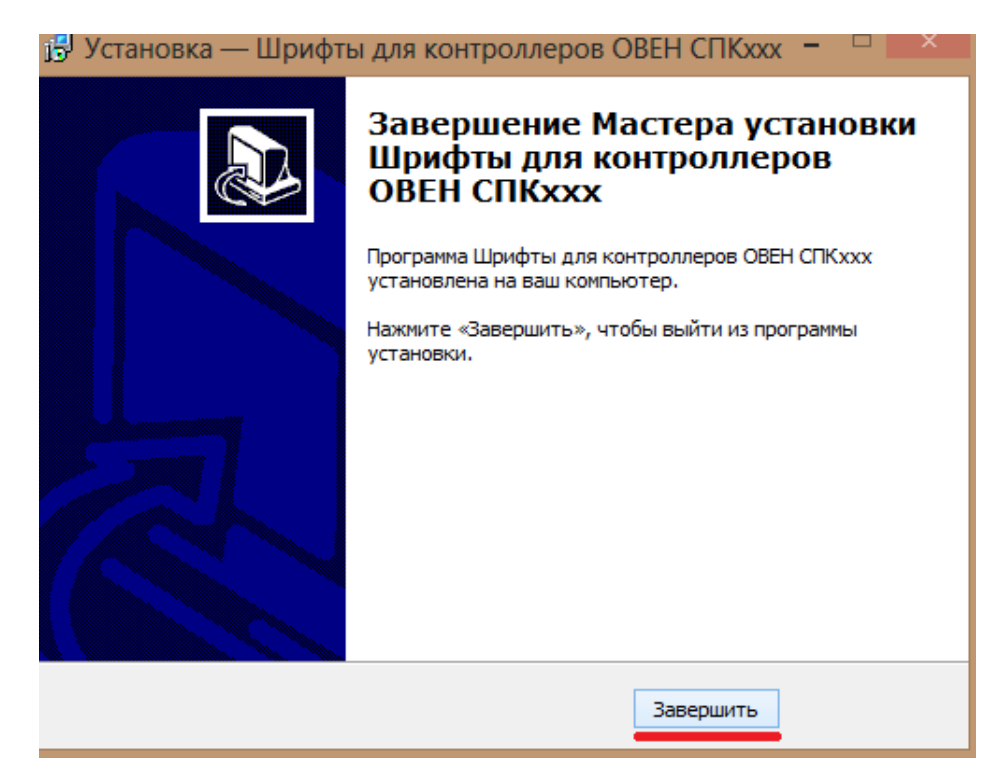

Рис. 2.4. Завершение установки шрифтов

В следующем диалоговом окне нажмите **Finish**, чтобы завершить процесс установки таргет-файлов:

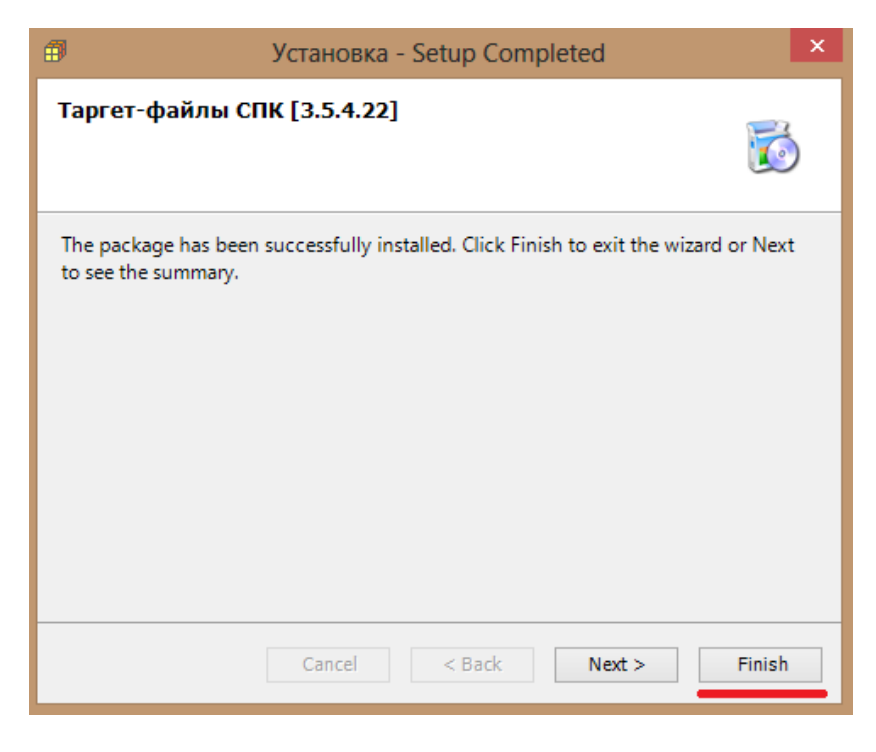

Рис. 2.5. Завершение установки таргет-файлов.

На этом установка таргет-файлов завершена. Перезапустите **CODESYS**, чтобы иметь возможность работать с установленными таргет-файлами.

# 3. Обновление таргет-файла в проекте

Для обновления таргет-файла в проекте **CODESYS** нажмите **ПКМ** на компонент **Device** и выберите команду **Обновить устройство**. В появившемся окне укажите нужный таргет-файл. Для отображения всех доступных версий таргет-файлов поставьте галочку **Отображать все версии**.

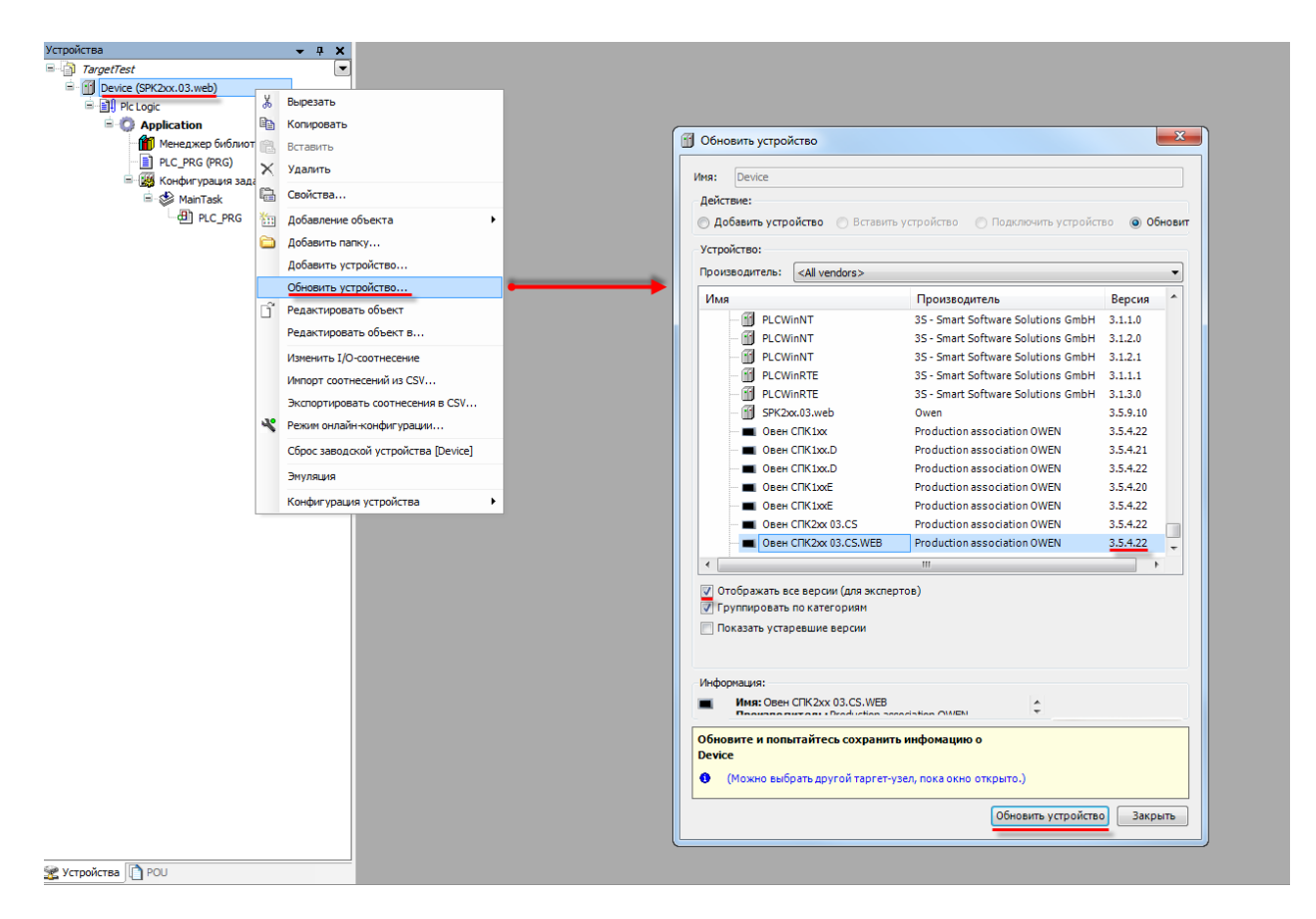

Рис. 3.1. Обновление таргет-файла в проекте СОДЕЗҮЗ

# 4. Описание переменных таргет-файла

При использовании таргет-файлов версии **3.5.4.22** и выше в проект **CODESYS** будут автоматически добавлены дополнительные узлы, содержащие вкладки с каналами. Число узлов может меняться в зависимости от выбранного таргета. Полный список доступных узлов приведен ниже.

- 1. <u>Buzzer</u>
- 2. Drives
- 3. Network Info
- 4. Keyboard
- 5. <u>Screen</u>
- 6. <u>Sound</u>
- 7. Debug
- 8. <u>IO</u>

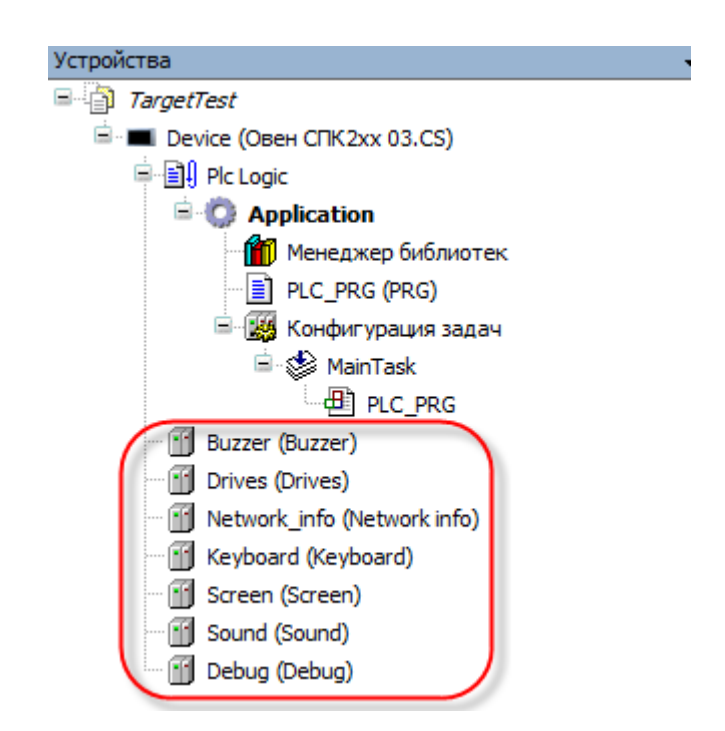

Рис. 4.1. Узлы переменных таргет-файла в проекте CODESYS

Для привязки переменной программы к каналу необходимо дважды нажать **ЛКМ** на соответствующую строку столбца **Переменная**, после чего выбрать нужную переменную с помощью **Ассистента ввода**:

| лаї Соотнесение                                                                                                    | Каналы                                                                                       |                |              |                              |                   |                            |
|----------------------------------------------------------------------------------------------------|----------------------------------------------------------------------------------------------|----------------|--------------|------------------------------|-------------------|----------------------------|
| ыходов                                                                                                    | Переменная Со                                                                                | тнесение Канал | Адрес        | Тип                          | Единица           | Описание                   |
|                                                                                                    | 🗐 🕀 👘 🛄                                                                                      | MAC            | %QB0         | ARRAY [05] OF BYTE           |                   | МАС-адрес устройства       |
|                                                                                                    | - · · · · · · · · · · · · · · · · · · ·                                                      | IP             | %QB6         | ARRAY [03] OF BYTE           |                   | Текущий IP-адрес устройств |
|                                                                                                    | ±                                                                                            | Mask           | %QB10        | ARRAY [03] OF BYTE           |                   | Текущая маска устройства   |
|                                                                                                    | <b>•</b>                                                                                     |                |              |                              |                   |                            |
|                                                                                                    | Ассистент ввода                                                                              |                |              |                              |                   | ×                          |
|                                                                                                    | Текстовый поиск Категории                                                                    |                |              | Tur                          |                   |                            |
|                                                                                                    | Thepemenhaic                                                                                 |                |              | тип                          | Адрес             | источник                   |
|                                                                                                    |                                                                                              | Applicatio     | n            | приложение                   |                   |                            |
|                                                                                                    |                                                                                              |                | 'KG          | ARDAVIA ALOS RITT            |                   |                            |
|                                                                                                    |                                                                                              | 🧳 a            | DYIP<br>WMAC | ARRATIU                      |                   |                            |
|                                                                                                    |                                                                                              |                | wMask        | ARRAY [04] OF BYTE           |                   |                            |
|                                                                                                    |                                                                                              |                |              | Библиотека                   |                   | breakpoint logging fu      |
|                                                                                                    |                                                                                              | 🗉 🎑 IoConfia   | Globals      | VAR_GLOBAL                   |                   |                            |
|                                                                                                    |                                                                                              | 🗉 🚯 IoStandar  | d            | Библиотека                   |                   | iostandard, 3.5.7.0 (s     |
|                                                                                                    |                                                                                              |                |              |                              |                   |                            |
|                                                                                                    |                                                                                              |                |              |                              |                   |                            |
|                                                                                                    |                                                                                              | ٠              |              | 111                          | Фильто: Не        | •<br>•                     |
|                                                                                                    | Структурированный вид                                                                        |                |              |                              | Фильтр: Не        | ×                          |
|                                                                                                    | <ul> <li>Структурированный вид</li> <li>Показывать документацию</li> </ul>                   |                |              | Ш<br>                        | Фильтр: Не        | т •<br>Вставка с префиксом |
| - scero D outufox D mean                                                                                                    | <ul> <li>Структурированный вид</li> <li>Показывать документацию<br/>Документация:</li> </ul> |                |              | Ш<br>                        | Фильтр: Не        | т •                        |
| - всего 0 ошибок, 0 преду                                                                                                    | <ul> <li>Структурированный вид</li> <li>Показывать документацию<br/>документация:</li> </ul> |                |              | т<br>Вставка с аргумент      | Фильтр: Не<br>ами | т •<br>Вставка с префиксом |
| - всего 0 ошибок, 0 преду<br>я                                                                                                    | <ul> <li>Структурированный вид</li> <li>Показывать документацию<br/>Документация:</li> </ul> |                |              | тт<br>Вставка с аргумент.    | Фильтр: Не<br>ами | т •                        |
| - всего 0 ошибок, 0 преду<br>я                                                                                                    | <ul> <li>Структурированный вид</li> <li>Показывать документацию<br/>документация:</li> </ul> |                |              | III<br>✓ Вставка с аргумента | Фильтр: Не<br>ами | т •                        |
| - всего 0 ошибок, 0 преду<br>ня<br>ия перемещений                                                                                                    | <ul> <li>Структурированный вид</li> <li>Показывать документацию<br/>Документация:</li> </ul> | <              |              | Ш<br>√Вставка с аргумент     | Фильтр: Не        | т •                        |
| - всего 0 ошибок, 0 преду<br>1я<br>ия перемещений<br>генерируемого кода: 896                                                                                                    | <ul> <li>Структурированный вид</li> <li>Показывать документацию<br/>Документация:</li> </ul> | <              |              | Ш<br>√Вставка с аргумент     | Фильтр: Не        | т •                        |
| - всего 0 ошибок, 0 преду<br>1я<br>ия перемещений<br>генерируемого кода: 896<br>глобальных данных: 1297                                                                              | <ul> <li>Структурированный вид</li> <li>Показывать документацию<br/>Документация:</li> </ul> |                |              | Ш<br>                        | Фильтр: Не        | т •                        |
| - всего 0 ошибок, 0 преду<br>1я<br>ия перемещений<br>генерируемого кода: 896<br>глобальных данных: 129<br>размер выделенной памя                                                     | <ul> <li>Структурированный вид</li> <li>Показывать документацию<br/>документация:</li> </ul> |                |              | III<br>√ Вставка с аргумента | Фильтр: Не        | т •                        |
| - всего 0 ошибок, 0 преду<br>1я<br>ия перемещений<br>генерируемого кода: 896<br>глобальных данных: 129.<br>разнер выделенной памя<br>паняти 0 содержит Дан<br>памяти 10 содержит Дан | Структурированный вид Показывать документацию Документация:                                  |                |              | Ш<br>Вставка с аргумент      | Фильтр: Не        | т •<br>Вставка с префиксом |

Рис. 4.2. Привязка переменных к каналам таргет-файла

# 4.1. Узел Buzzer

# Узел Buzzer используется для управления пьезоизлучателем (зуммером).

| Buzzer 🗙            |                |             |                |        |     |          |                             |
|---------------------|----------------|-------------|----------------|--------|-----|----------|-----------------------------|
| OwenNet Соотнесение | Каналы         |             |                |        |     |          |                             |
| входов/выходов      | Переменная     | Соотнесение | Канал          | Адрес  | Тип | Единица  | Описание                    |
|                     | <sup>*</sup> * |             | Buzzer enabled | %QX0.0 | BIT | Вкл/Выкл | Состояние пьезоизлучателя   |
|                     | <b>*</b>       |             | Enable buzzer  | %IX0.0 | BIT | Вкл/Выкл | Управление пьезоизлучателем |

# Рис. 4.3. Каналы узла **Buzzer**

| Канал          | Тип  | Описание                                                                                        |
|----------------|------|-------------------------------------------------------------------------------------------------|
|                |      | Соотнесение входов/выходов                                                                      |
| Buzzer enabled | BOOL | Состояние пьезоизлучателя (зуммера). Принимает значение <b>TRUE</b> на время включения зуммера. |
| Enable buzzer  | BOOL | Бит управления зуммером. Зуммер включен, пока эта переменная имеет значение <b>TRUE</b> .       |

# 4.2. Узел Drives

Узел **Drives** содержит информацию о памяти СПК и носителей, подключенных к нему. Информация обновляется раз в 5 секунд.

| OwenNet Соотнесение<br>входов/выходов | Каналы     | Каналы      |                   |         |       |          |                                                              |  |  |  |
|---------------------------------------|------------|-------------|-------------------|---------|-------|----------|--------------------------------------------------------------|--|--|--|
|                                       | Переменная | Соотнесение | Канал             | Адрес   | Тип   | Единица  | Описание                                                     |  |  |  |
|                                       | - *        |             | Drives info       | %IX0.1  | BIT   | Вкл/Выкл | Включает или выключает сбор информации о состоянии накопител |  |  |  |
|                                       | <b>*</b> ø |             | FS size           | %QL1    | LWORD | Байт     | Размер дисковой памяти                                       |  |  |  |
|                                       | - **       |             | FS used           | %QL2    | LWORD | Байт     | К-во занятой дисковой памяти                                 |  |  |  |
|                                       | - **       |             | FS free           | %QL3    | LWORD | Байт     | К-во свободной дисковой памяти                               |  |  |  |
|                                       | <b>*</b> ø |             | USB1 Mounted      | %QX32.0 | BIT   | Да/Нет   | USB Flash 1 примонтировано                                   |  |  |  |
|                                       |            |             | USB1 Unmount      | %IX0.2  | BIT   | Да/Нет   | Размонтировать USB Flash 1                                   |  |  |  |
|                                       | <b>*</b> ø |             | USB1 Unmount done | %QX32.1 | BIT   | Да/Нет   | Размонтирование USB Flash 1 закончено                        |  |  |  |
|                                       | - **       |             | USB1 size         | %QL5    | LWORD | Байт     | Размер USB Flash 1                                           |  |  |  |
|                                       | - **       |             | USB1 used         | %QL6    | LWORD | Байт     | К-во занятой памяти на USB Flash 1                           |  |  |  |
|                                       | **         |             | USB1 free         | %QL7    | LWORD | Байт     | К-во свободной памяти на USB Flash 1                         |  |  |  |
|                                       | <b>*</b> ø |             | MMC Mounted       | %QX64.0 | BIT   | Да/Нет   | ММС-карта примонтирована                                     |  |  |  |
|                                       | ¥ø         |             | MMC Unmount       | %IX0.3  | BIT   | Да/Нет   | Размонтировать ММС-карту                                     |  |  |  |
|                                       | - **       |             | MMC Unmount done  | %QX64.1 | BIT   | Да/Нет   | Размонтирование ММС-карты закончено                          |  |  |  |
|                                       | <b>*</b>   |             | MMC size          | %QL9    | LWORD | Байт     | Размер ММС-карты                                             |  |  |  |
|                                       | <b>*</b> ø |             | MMC used          | %QL10   | LWORD | Байт     | К-во занятой памяти на ММС-карте                             |  |  |  |
|                                       |            |             | MMC free          | %QL11   | LWORD | Байт     | К-во свободной памяти на ММС-карте                           |  |  |  |

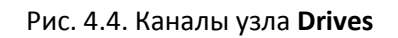

| Канал             | Тип   | Описание                                                                                                   |
|-------------------|-------|----------------------------------------------------------------------------------------------------|
| Driver info       |       | Бит управления сбором информации о памяти СПК и подключенных носителей. Если переменная имеет значение     |
| Drives info       | BOOL  | <b>IRUE</b> , ТО В ОСТАЛЬНЫХ КАНАЛАХ КАЖДЫЕ 5 СЕКУНД ОБНОВЛЯЕТСЯ                                           |
|                   |       | информация. При значений гасыс каналы не содержат                                                          |
| FS size           | LWORD | Размер памяти СПК в байтах.                                                                                |
| FS used           | LWORD | Количество занятой памяти СПК в байтах.                                                                    |
| FS free           | LWORD | Количество свободной памяти СПК в байтах.                                                                  |
| LISP1 Mounted     | POOL  | Принимает значение TRUE после монтирования USB Flash                                                       |
|                   | BUUL  | накопителя, FALSE – при размонтировании.                                                                   |
| USB1 Unmount BO(  | BOOL  | По переднему фронту переменной происходит                                                                  |
|                   |       | размонтирование USB накопителя.                                                                            |
|                   | BOOL  | Принимает значение <b>TRUE</b> после размонтирования USB                                                   |
| USB1 Unmount done |       | накопителя на то время, пока USB1 Unmount не примет                                                        |
|                   |       |                                                                                                    |
| USB1 Size         | LWORD |                                                                                                    |
| USB1 used         | LWORD | КОЛИЧЕСТВО ЗАНЯТОИ ПАМЯТИ USB НАКОПИТЕЛЯ В ОАИТАХ.                                                         |
| USB1 free         | LWORD | Количество свободной памяти USB накопителя в байтах.                                                       |
| MMC Mounted       | BOOL  | Принимает значение <b>TRUE</b> после монтирования MMC (SD) накопителя, <b>FALSE</b> – при размонтировании. |
| MMC Unmount       | BOOL  | По переднему фронту переменной происходит                                                                  |
|                   | DOOL  | размонтирование MMC (SD) накопителя.                                                                       |
|                   |       | Принимает значение <b>TRUE</b> после размонтирования MMC (SD)                                              |
| MMC Unmount done  | BOOL  | накопителя на то время, пока <b>MMC Unmount</b> не примет                                                  |
|                   |       | значение FALSE.                                                                                            |
| MMC size          | LWORD | Размер памяти MMC (SD) накопителя в байтах.                                                                |
| MMC used          | LWORD | Количество занятой памяти MMC (SD) накопителя в байтах.                                                    |
| MMC free          | LWORD | Количество свободной памяти ММС (SD) накопителя в байтах.                                                  |

# 4.3. Узел NetworkInfo

Узел **NetworkInfo** содержит информацию о сетевых настройках СПК. *Обратите внимание*, что узел присутствует только у моделей СПК, имеющих Ethernet-порт.

| Network_info 🗙      |            |             |       |        |                    |         |                             |
|---------------------|------------|-------------|-------|--------|--------------------|---------|-----------------------------|
| OwenNet Соотнесение | Каналы     |             |       |        |                    |         |                             |
| входов/выходов      | Переменная | Соотнесение | Канал | Адрес  | Тип                | Единица | Описание                    |
|                     |            |             | MAC   | %QB96  | ARRAY [05] OF BYTE |         | МАС-адрес устройства        |
|                     | 🗎 🖻 🍢      |             | IP    | %QB102 | ARRAY [03] OF BYTE |         | Текущий IP-адрес устройства |
|                     | ±          |             | Mask  | %QB106 | ARRAY [03] OF BYTE |         | Текущая маска устройства    |

# Рис. 4.5. Каналы узла NetworkInfo

| Канал  | Тип        | Описание                                                   |
|--------|------------|------------------------------------------------------------|
| NAAC   | ARRAY [05] | МАС-адрес СПК. Каждый байт массива содержит октет МАС-     |
| MAC    | OF BYTE    | адреса в <u>десятичном</u> виде.                           |
| ID     | ARRAY [03] | IP-адрес СПК. Каждый байт массива содержит октет IP-адреса |
| IP     | OF BYTE    | СПК в <u>десятичном</u> виде.                              |
| Mack   | ARRAY [03] | Маска СПК. Каждый байт массива содержит октет маски СПК в  |
| IVIdSK | OF BYTE    | <u>десятичном</u> виде.                                    |

# 4.4. Узел Keyboard

Узел **Keyboard** содержит информацию о текущем состоянии аппаратных кнопок и переключателя на задней крышке. Функционал данного узла работает только при наличии в проекте экранов визуализации.

*Обратите внимание,* что аппаратные кнопки и переключатель присутствуют не у всех моделей СПК.

| SPK Internal Соотнесение | Каналы         | Каналы      |        |          |     |          |                                  |  |  |  |
|--------------------------|----------------|-------------|--------|----------|-----|----------|----------------------------------|--|--|--|
| входов/выходов           | Переменная     | Соотнесение | Канал  | Адрес    | Тип | Единица  | Описание                         |  |  |  |
|                          |                |             | Switch | %QX110.0 | BIT | Вкл/Выкл | Состояние переключателя "Работа" |  |  |  |
|                          |                |             | Sys    | %QX110.1 | BIT | Вкл/Выкл | Состояние кнопки Sys             |  |  |  |
|                          | <b>*</b> @     |             | F1     | %QX110.2 | BIT | Вкл/Выкл | Состояние кнопки F1              |  |  |  |
|                          | <b>*</b> ø     |             | F2     | %QX110.3 | BIT | Вкл/Выкл | Состояние кнопки F2              |  |  |  |
|                          | <b>*</b> @     |             | F3     | %QX110.4 | BIT | Вкл/Выкл | Состояние кнопки F3              |  |  |  |
|                          | <b>*</b> ø     |             | F4     | %QX110.5 | BIT | Вкл/Выкл | Состояние кнопки F4              |  |  |  |
|                          | - i <b>K</b> ø |             | F5     | %QX110.6 | BIT | Вкл/Выкл | Состояние кнопки F5              |  |  |  |

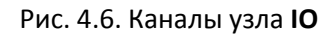

| Канал  | Тип  | Описание                                                                                  |
|--------|------|-------------------------------------------------------------------------------------------|
| Switch | BOOL | Состояние переключателя на задней крышке СПК.<br>TRUE – положение 1, FALSE – положение 0. |
| Sys    | BOOL |                                                                                           |
| F1     | BOOL |                                                                                           |
| F2     | BOOL | Состояние соответствующей аппаратной кнопки. Принимает                                    |
| F3     | BOOL | значение TRUE на время нажатия кнопки.                                                    |
| F4     | BOOL |                                                                                           |
| F5     | BOOL |                                                                                           |

#### 4.5. Узел Screen

Узел **Screen** используется для управления яркостью подсветки дисплея. Функционал данного узла работает только при наличии в проекте экранов визуализации и задачи **VISU\_TASK** (имя этой задачи не должно отличаться от имени задачи визуализации по умолчанию).

| SPK Internal Конфигурация | Параметр                   | Тип                 | Значение | Значение | Единица | Описание                                                                                  |
|---------------------------|----------------------------|---------------------|----------|----------|---------|-------------------------------------------------------------------------------------------|
| SPK Internal Coothecenne  | 🕐 🖗 Config params are used | Enumeration of BYTE | Да       | Да       | Да/Нет  | Да - используется этот набор параметров. Нет - 10 набор                                   |
| аходов/выходов            | Dim time                   | WORD                | 60       | 60       | секунд  | Время до того, как дисплей будет притушен                                                 |
|                           | Off time                   | WORD                | 0        | (        | секунд  | Время до того, как дисплей будет погашен                                                  |
|                           | Full brightness            | BYTE                | 100      | 100      | 0 %     | Яркость дисплея в режиме полной яркости (0-100)%                                          |
|                           | Dim brightness             | BYTE                | 50       | 50       | %       | Яркость "притушенного" экрана (0-100)%                                                    |
|                           | Off brightness             | BYTE                | 0        | (        | %       | Яркость "погашенного" экрана (0-100)%                                                     |
|                           | 🔷 < Dim visu name          | STRING              |          |          |         | Имя визуализации, на которую происходит переход в режиме "притушен"                       |
|                           | Ø Off visu name            | STRING              |          |          |         | Имя визуализации, на которую происходит переход в режиме "погашен"                        |
|                           | 🖉 🖗 On visu name           | STRING              |          |          | •       | Имя визуализации, на которую происходит переход при выходе из режима "погашен" и "притуше |

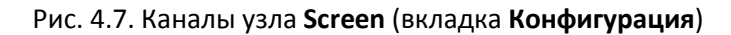

| SPK Internal Конфигурация                 | Каналы     | Каналы |                 |          |                   |            |                                                                          |  |  |  |  |
|-------------------------------------------|------------|--------|-----------------|----------|-------------------|------------|--------------------------------------------------------------------------|--|--|--|--|
|                                           | Переменная | Соотне | Канал           | Адрес    | Тип               | Единица    | Описание                                                                 |  |  |  |  |
| PK Internal Соотнесение<br>іходов/выходов |            |        | Get brightness  | %QB111   | BYTE              | %          | Текущее значение яркости подсветки(0-100)%                               |  |  |  |  |
|                                           |            |        | Dim time        | %IW1     | WORD              | секунд     | Время до того, как дисплей будет притушен                                |  |  |  |  |
|                                           | <b>*</b> @ |        | Off time        | %IW2     | WORD              | секунд     | Время до того, как дисплей будет погашен                                 |  |  |  |  |
|                                           |            |        | Full brightness | %IB6     | BYTE              | %          | Яркость дисплея в режиме полной яркости (0-100)%                         |  |  |  |  |
|                                           | <b>*</b> > |        | Dim brightness  | %IB7     | BYTE              | %          | Яркость "притушенного" экрана (0-100)%                                   |  |  |  |  |
|                                           | ¥ø         |        | Off brightness  | %IB8     | BYTE              | %          | Яркость "погашенного" экрана (0-100)%                                    |  |  |  |  |
|                                           | 😟 🍫        |        | Dim visu name   | %IB9     | ARRAY [080] OF BY | %          | Имя визуализации, на которую происходит переход в режиме "притушен"      |  |  |  |  |
|                                           | 😟 - 🍫      |        | Off visu name   | %IB90    | ARRAY [080] OF BY | %          | Имя визуализации, на которую происходит переход в режиме "погашен"       |  |  |  |  |
|                                           | 😟 🍫        |        | On visu name    | %IB171   | ARRAY [080] OF BY | %          | Имя визуализации, на которую происходит переход при выходе из режима "пи |  |  |  |  |
|                                           | - ×        |        | Wake up         | %IX252.0 | BIT               | TRUE/FALSE | По переднему фронту импульса переводит устройство из режимов "погашен    |  |  |  |  |

#### Рис. 4.8. Каналы узла Screen (вкладка Соотнесение входов/выходов)

| Канал                     | Тип                 | Описание                                                                                                    |  |  |  |  |
|---------------------------|---------------------|----------------------------------------------------------------------------------------------------|--|--|--|--|
| Конфигурация              |                     |                                                                                                    |  |  |  |  |
| Config params<br>are used | Enumeration of BYTE | Настройка определяет, какие параметры дисплея<br>являются активными. <b>Да</b> – используются параметры<br>вкладки Конфигурация, Нет – используются параметры<br>вкладки Соотнесение входов/выходов. |  |  |  |  |
| Dim time*                 | WORD                | Время до перехода в режим "дисплей притушен" в секундах. При значении <b>0</b> – режим не используется.                                                                                              |  |  |  |  |
| Off time*                 | WORD                | Время до перехода в режим "дисплей погашен" в секундах. При значении <b>0</b> – режим не используется.                                                                                               |  |  |  |  |
| Full brightness           | BYTE                | Яркость подсветки в нормальном режиме работы в %.                                                                                                    |  |  |  |  |
| Dim brightness            | BYTE                | Яркость подсветки в режиме "дисплей притушен" в %.                                                                                                    |  |  |  |  |
| Off brightness            | BYTE                | Яркость подсветки в режиме "дисплей погашен" в %.                                                                                                    |  |  |  |  |
| Dim visu name             | STRING              | Имя экрана визуализации, на который происходит переход в режиме "дисплей притушен". Если имя не задано, то переключения экранов не происходит.                                                       |  |  |  |  |
| Off visu name             | STRING              | Имя экрана визуализации, на который происходит переход в режиме "дисплей притушен". Если имя не задано, то переключения экранов не происходит.                                                       |  |  |  |  |
| On visu name              | STRING              | Имя экрана визуализации, на который происходит<br>переход при выходе из режимов "дисплей притушен" и<br>"дисплей погашен". Если имя не задано, то переключения<br>экранов не происходит.             |  |  |  |  |

#### Соотнесение входов/выходов

| Get brightness  | BYTE           | Текущая яркость подсветки в %.                           |
|-----------------|----------------|----------------------------------------------------------|
| Dim time*       |                | Время до перехода в режим "дисплей притушен" в секундах. |
| Dini time       | WORD           | При значении <b>0</b> – режим не используется.           |
| Off time*       |                | Время до перехода в режим "дисплей погашен" в секундах.  |
| On time         | WORD           | При значении <b>0</b> – режим не используется.           |
| Full brightness | BYTE           | Яркость подсветки в нормальном режиме работы в %.        |
| Dim brightness  | BYTE           | Яркость подсветки в режиме "дисплей притушен" в %.       |
| Off brightness  | BYTE           | Яркость подсветки в режиме "дисплей погашен" в %.        |
|                 | ARRAY [080] OF | Имя экрана визуализации, на который происходит переход в |
| Dim visu name   | BYTE / STRING  | режиме "дисплей притушен". Если имя не задано, то        |
|                 |                | переключения экранов не происходит.                      |
|                 | ARRAY [080] OF | Имя экрана визуализации, на который происходит переход в |
| Off visu name   | BYTE / STRING  | режиме "дисплей притушен". Если имя не задано, то        |
|                 |                | переключения экранов не происходит.                      |
|                 |                | Имя экрана визуализации, на который происходит переход   |
| On visu name    | ARRAY [080] OF | при выходе из режимов "дисплей притушен" и "дисплей      |
| On visu name    | BYTE / STRING  | погашен". Если имя не задано, то переключения экранов не |
|                 |                | происходит.                                              |
| Wako up         | POOL           | По переднему фронту происходит переход в нормальный      |
| Wаке ир         | BUUL           | режим.                                                   |

#### Примечания:

1. Dim time и Off time отсчитываются не относительно друг друга, а относительно последнего нажатия на дисплей. По этой причине для корректного управления подсветкой значение Dim time должно быть меньше значения Off time. Если в течение заданного времени (Dim time или Off Time) не производилось нажатий на дисплей, то начинается плавное уменьшение яркости подсветки до уровня Dim brightness/Off brightness со скоростью 5%/сек. Поясним вышесказанное на примере. Пусть Dim time = 20 секунд, Off time = 60 секунд, Full brightness = 100%, Dim brightness = 50%, Off brightness = 10%. Если в течение 20 секунд не происходило нажатий на дисплей, то начинается плавное уменьшение яркости подсветки от 100% до 50%, которое займет 10 секунд. После этого, спустя 30 секунд (60-20-10) начнется плавное уменьшение яркости подсветки от 50% до 10%, которое займет 8 секунд. Любое нажатие на экран во время описанных процессов приведет к немедленному повышению яркости подсветки до 100% и запуску нового отсчета.

**2**. В режимах **Притушен** и **Погашен** первое нажатие на дисплей не обрабатывается – т.е. оператор, нажав на экран с погашенной подсветкой, не сможет случайно нажать какую-то кнопку или выключатель.

**3**. При использовании системной переменной **CurrentVisu** переключение экранов визуализации при смене режимов подсветки происходит для всех пользователей (в т.ч. клиентов веб-визуализации).

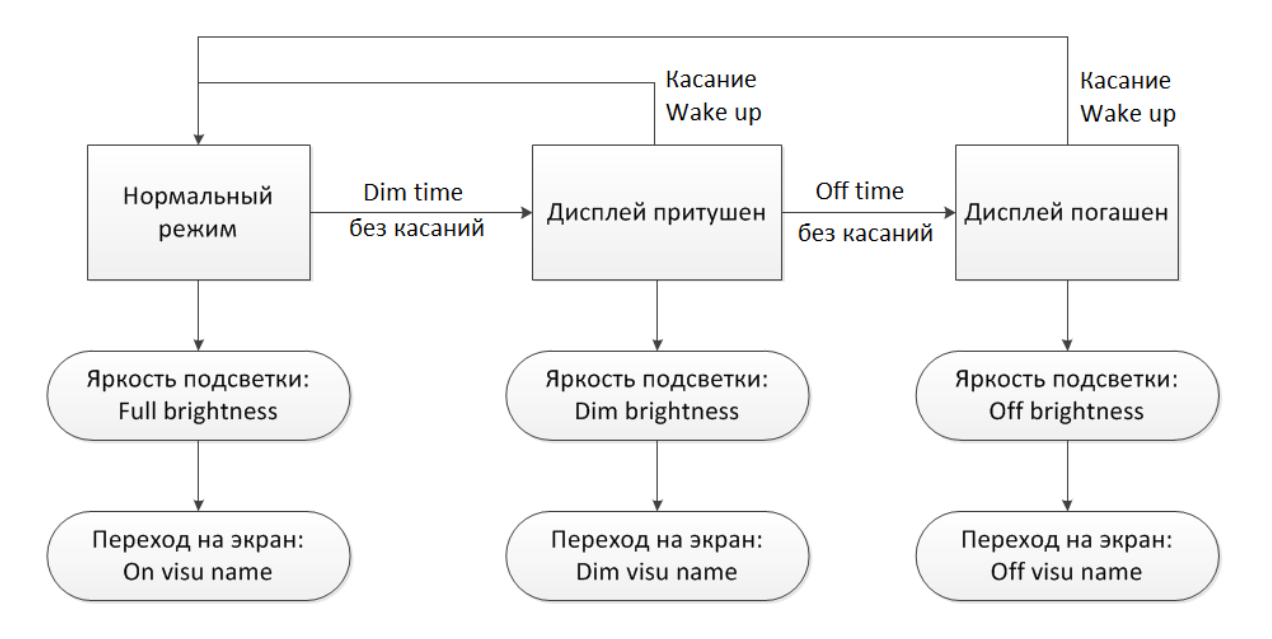

Рис. 4.9. Диаграмма изменения режимов подсветки

# 4.6. Узел Sound

Узел **Sound** используется для управления аудиовыходом СПК. *Обратите внимание*, что аудиовыход присутствуют не у всех моделей СПК.

| Sound X                                    |                   |        |          |                       |         |                                                  |
|--------------------------------------------|-------------------|--------|----------|-----------------------|---------|--------------------------------------------------|
| SPK Internal Конфигурация                  | Параметр          | Тип    | Значение | Значение по умолчанию | Единица | Описание                                         |
| SPK Internal Соотнесение<br>входов/выходов | 🐡 🔌 Wav-file path | STRING |          |                       |         | Путь к wav-файлу, который необходимо проигрывать |
|                                            |                   |        |          |                       |         |                                                  |

# Рис. 4.10. Каналы узла Sound (вкладка Конфигурация)

| Sound X                   |             |          |                       |          |                   |            |                                                                      |
|---------------------------|-------------|----------|-----------------------|----------|-------------------|------------|----------------------------------------------------------------------|
| SPK Internal Конфигурация | Каналы      |          |                       |          |                   |            |                                                                      |
| TOK Tabanal Community     | Переменная  | Соотнесе | Канал                 | Адрес    | Тип               | Единица    | Описание                                                             |
| входов/выходов            | <b>⊞</b> ¥≱ |          | Wav-file path         | %IB253   | ARRAY [080] OF BY |            | Путь к wav-файлу, который необходимо проигрывать                     |
|                           | ᡟ 🖗         |          | Audio-volume (0-100%) | %IB334   | BYTE              | %          | Устанавливает громкость аудиовыхода                                  |
|                           | - <b>*</b>  |          | Start/Stop            | %IX335.0 | BIT               | Старт/Стоп | Начинает (TRUE) или останавливает (FALSE) циклическое воспроизведени |

# Рис. 4.11. Каналы узла Sound (вкладка Соотнесение входов/выходов)

| Канал                      | Тип                                   | Описание                                                                                                    |  |  |  |  |
|----------------------------|---------------------------------------|----------------------------------------------------------------------------------------------------|--|--|--|--|
| Конфигурация               |                                       |                                                                                                    |  |  |  |  |
| Wav-file path              | STRING                                | Путь к проигрываемому аудиофайлу формата <b>.wav</b> . Задаваемое<br>здесь значение имеет <u>меньший приоритет</u> по сравнению со<br>значением переменной одноименного канала вкладки<br>Соотнесение входов/выходов.<br>Пример пути: /root/CoDeSysSP_wrk/PlcLogic/Roar.wav              |  |  |  |  |
| Соотнесение входов/выходов |                                       |                                                                                                    |  |  |  |  |
| Wav-file path              | ARRAY<br>[080] OF<br>BYTE /<br>STRING | Путь к проигрываемому аудиофайлу формата <b>.wav</b> . Значение<br>привязанной здесь переменной имеет больший приоритет по<br>сравнению с одноименной константой вкладки <b>Конфигурация</b> .<br>Несмотря на тип канала, к нему может быть привязана переменная<br>типа <b>STRING</b> . |  |  |  |  |
| Audio-volume               | BYTE                                  | Громкость аудиовыхода. Возможные значения: <b>0 – 100</b> .                                                                                                    |  |  |  |  |
| Start/Stop                 | BOOL                                  | Бит управления аудиопроигрывателем. Когда переменная принимает значение <b>TRUE</b> , начинается <u>циклическое</u> воспроизведение аудиофайла, путь к которому задан в канале <b>Wav-file path</b> . При значении <b>FALSE</b> воспроизведение прекращается.                            |  |  |  |  |

# 4.7. Узел Debug

Узел **Debug** содержит отладочную информацию, которая обновляется с заданной периодичностью.

| OwenNet Соотнесение | Каналы     | Каналы      |                |          |       |          |                                                     |  |  |  |  |
|---------------------|------------|-------------|----------------|----------|-------|----------|-----------------------------------------------------|--|--|--|--|
| входов/выходов      | Переменная | Соотнесение | Канал          | Адрес    | Тип   | Единица  | Описание                                            |  |  |  |  |
| Состояние           | - *>       |             | Debug info     | %IX336.0 | BIT   | Вкл/Выкл | Включает или выключает сбор отладочной информации   |  |  |  |  |
|                     | - *        |             | Debug pause    | %IW169   | WORD  | Секунд   | Пауза (с) между циклами сбора отладочной информации |  |  |  |  |
| Информация          | <b>*</b> @ |             | RAM used       | %QD28    | DWORD | Байт     | К-во занятой оперативной памяти                     |  |  |  |  |
|                     | - <b>*</b> |             | RAM free       | %QD29    | DWORD | Байт     | К-во свободной оперативной памяти                   |  |  |  |  |
|                     | <b>*</b>   |             | Open files     | %QW60    | WORD  | Штук     | К-во открытых дескрипторов                          |  |  |  |  |
|                     | <b>*</b> ø |             | Processorusage | %QB122   | BYTE  | %        | Загрузка процессора                                 |  |  |  |  |
|                     | L          |             | Core temp      | %QD31    | REAL  | °C       | Температура ядра                                    |  |  |  |  |

# Рис. 4.12. Каналы узла Debug

| Канал           | Тип   | Описание                                                      |  |  |  |  |  |
|-----------------|-------|---------------------------------------------------------------|--|--|--|--|--|
|                 | BOOL  | Бит управления сбором отладочной информации.                  |  |  |  |  |  |
| Dobuginfo       |       | Если переменная имеет значение <b>TRUE</b> , то в остальных   |  |  |  |  |  |
| Debug into      |       | каналах с периодом <b>Debug pause</b> обновляется информация. |  |  |  |  |  |
|                 |       | При значении FALSE каналы не содержат информации.             |  |  |  |  |  |
| Debug pause     | WORD  | Периодичность сбора отладочной информации в секундах.         |  |  |  |  |  |
| RAM used        | DWORD | Кол-во занятой оперативной памяти СПК в байтах.               |  |  |  |  |  |
| RAM free        | DWORD | Кол-во свободной оперативной памяти СПК в байтах.             |  |  |  |  |  |
| Open files      | WORD  | Кол-во используемых handles (дескрипторов).                   |  |  |  |  |  |
| Processor usage | %     | Загрузка процессора СПК.                                      |  |  |  |  |  |
| Core temp       | °C    | Температура ядра СПК.                                         |  |  |  |  |  |

#### 4.8. Узел Ю

Узел **IO** позволяет работать со встроенными дискретными входами-выходами контроллера. *Обратите внимание,* что дискретные входы-выходы присутствуют не у всех моделей СПК.

| Каналы     |             |                                       |          |       |         |                                        |
|------------|-------------|---------------------------------------|----------|-------|---------|----------------------------------------|
| Переменная | Соотнесение | Канал                                 | Адрес    | Тип   | Единица | Описание                               |
| - <b>*</b> |             | Number of digital output groups (1-3) | %ID65    | DWORD |         | Количество групп цифровых выходов (1-3 |
|            |             | Discrete Outputs Group1               | %QD29    | DWORD |         | Discrete Outputs Group1                |
| <b>*</b>   |             | D01                                   | %QX116.0 | BOOL  |         |                                        |
| <b>*</b> ø |             | D02                                   | %QX116.1 | BOOL  |         |                                        |
| <b>*</b> ø |             | D03                                   | %QX116.2 | BOOL  |         |                                        |
| <b>*</b> ø |             | D04                                   | %QX116.3 | BOOL  |         |                                        |
| <b>*</b> ø |             | D05                                   | %QX116.4 | BOOL  |         |                                        |
| <b>*</b> ø |             | D06                                   | %QX116.5 | BOOL  |         |                                        |
|            |             | D07                                   | %QX116.6 | BOOL  |         |                                        |
| <b>*</b> @ |             | D08                                   | %QX116.7 | BOOL  |         |                                        |
| ÷ *>       |             | Discrete Outputs Group2               | %QD30    | DWORD |         | Discrete Outputs Group2                |
| 🕀 🍢        |             | Discrete Outputs Group3               | %QD31    | DWORD |         | Discrete Outputs Group3                |
| <b>*</b> > |             | Number of digital input groups (1-3)  | %ID66    | DWORD |         | Количество групп цифровых входов (1-3) |
| 😟 ᡟ        |             | Discrete inputs Group 1               | %ID67    | DWORD |         | Discrete inputs Group 1                |
| 😟 🏘        |             | Discrete inputs Group 2               | %ID68    | DWORD |         | Discrete inputs Group 2                |
| 💼 - 🍫      |             | Discrete inputs Group 3               | %ID69    | DWORD |         | Discrete inputs Group 3                |

Рис. 4.13. Каналы узла **Ю** 

| Канал                                    | Тип   | Описание                                                                                                    |
|------------------------------------------|-------|----------------------------------------------------------------------------------------------------|
| Number of digital output<br>groups (1-3) | DWORD | Не используется.                                                                                                    |
| Discrete Outputs Group 1                 |       | Маска дискретных выходов соответствующей группы.<br>Используются младшие 8 бит переменной. Есть                                         |
| Discrete Outputs Group 2                 | DWORD | возможность работать с отдельными выходами с помощью переменных типа <b>BOOL</b> (каналы DO1 – DO8). К каждой                           |
| Discrete Outputs Group 3                 |       | группе выходов можно привязать либо переменную маски, либо BOOL переменные – но одновременно привязывать переменные обоих типов нельзя. |
| Number of digital input<br>groups (1-3)  | DWORD | Не используется.                                                                                                    |
| Discrete Inputs Group 1                  |       | Маска дискретных входов соответствующей группы.                                                                                         |
| Discrete Inputs Group 2                  | DWORD | Используются младшие 16 бит переменной. Есть                                                                                            |
| Discrete Inputs Group 3                  |       | переменных типа <b>BOOL</b> (каналы DI1 – DO16).                                                                                        |